## Statutory Sick Pay (SSP) Online Application A Quick Guide

## 1. Fill out your SPP Employer Notification

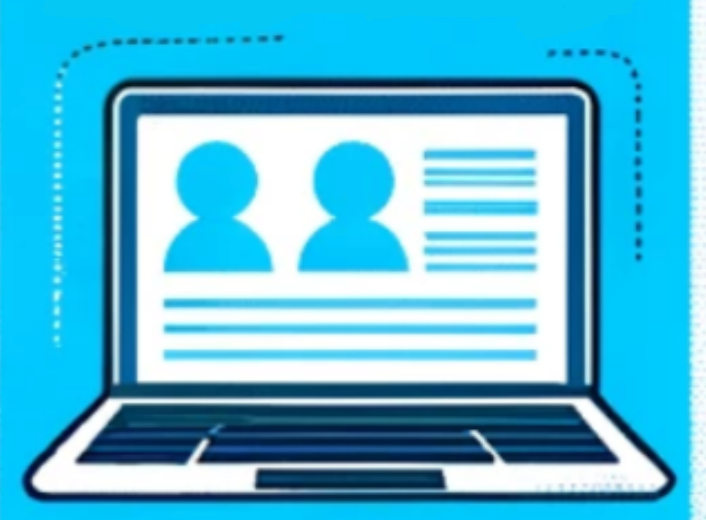

Head over to the HM Revenue and Customs website to find the Statutory Sick Pay Employer Notification Form. Provide the necessary information about your condition.

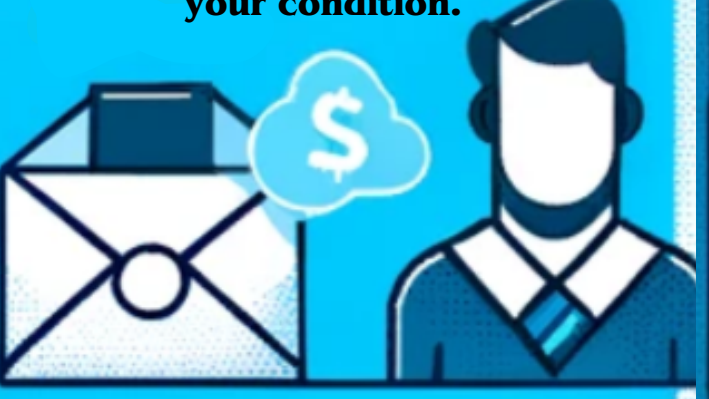

## 2. Submit your Employer Notification

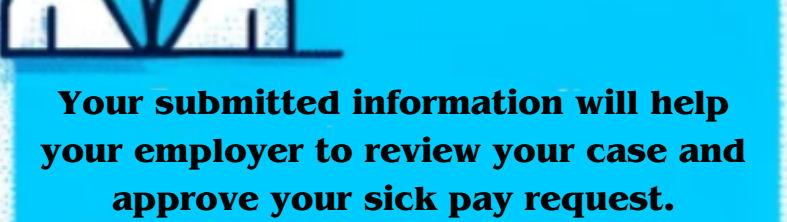

- Application details
- 1.
- 2. 3.

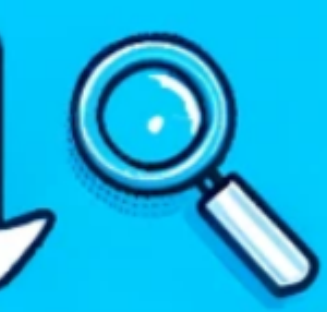

3. Download your details

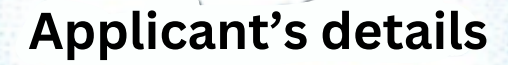

After submission, you'll be redirected to a new page containing your complete application details. Download this information.

## Welfareassistance.co.uk